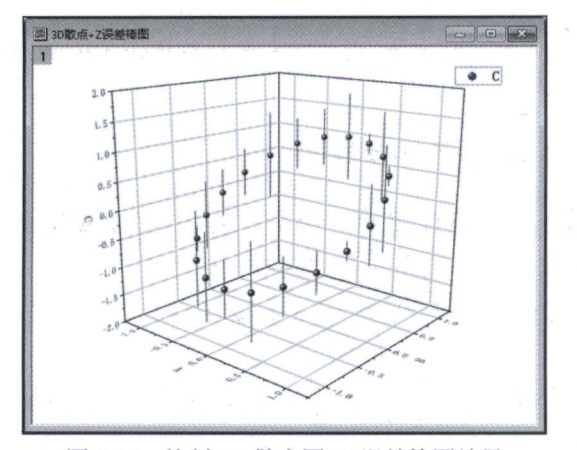

图 4-24 绘制 3D 散点图+Z 误差棒图结果

## 4.2.15 绘制 3D 矢量图

数据要求:包含两组数值型 X 列、Y 列、Z 列。示例数据准备操作步骤如下。 ① 新建一个包含两组 X 列、Y 列、Z 列的工作表,如图 4-25 左图所示。

|       | A(X1) | B(¥1) | C(Z1) | D(X2) | E(¥2) | F(22) |        | A(X1)      | B(¥1)          | C(Z1)   | D(X2)   | E(¥2)   | F(Z2)  |
|-------|-------|-------|-------|-------|-------|-------|--------|------------|----------------|---------|---------|---------|--------|
| 长名称   |       |       |       |       |       |       | 长名称    |            |                |         |         |         |        |
| 单位    |       |       |       |       |       |       | 单位     |            |                |         |         |         |        |
| 注释    |       |       |       |       |       |       | 注释     |            |                |         |         |         |        |
| F(x)= |       |       |       |       |       |       | F(x) = | cos(i*2*pi | sin(i*2*pi/20) |         | 2*A     | 2*B     | 2*C    |
| 1     |       |       |       |       |       |       | 1      | 0.95106    | 0.30902        | 0.30902 | 1.90211 | 0.61803 | 0.6180 |
| 2     |       |       |       |       |       |       | 2      | 0.80902    | 0.58779        | 0.58779 | 1.61803 | 1.17557 | 1.1758 |
| 3     |       |       |       |       |       |       | 3      | 0.58779    | 0.80902        | 0.80902 | 1.17557 | 1.61803 | 1.618  |

图 4-25 新建工作表并设置列值

② 使用【设置值】对话框为 A 列、B 列、C 列、D 列、E 列和 F 列设置列值(Row(*i*):从 1 到 20, Col(A) = cos(*i*\*2\*pi/20)、Col(B) = sin(*i*\*2\*pi/20)、Col(C) = sin(*i*\*2\*pi/20)、Col(D) = 2\*Col(A)、Col(E) = 2\*Col(B)、Col(F) = 2\*Col(C)),设置列值结果如图 4-25 右图所示。使用示例数据绘图的操作步骤如下。

① 按住【Ctrl】键并单击 C 列和 F 列标题选中两列。

② 单击菜单命令【绘图→3D→3D 矢量图 XYZ XYZ】, 绘图结果如图 4-26 左图所示。

绘制 3D 矢量图时,若选用【3D 矢量图 XYZ XYZ】模板,则第一组 XYZ 值为矢量分量的起点坐标,第二组 XYZ 值为矢量分量的终点坐标;若选用【3D 矢量图 XYZ dXdYdZ】 模板,则第一组 XYZ 值仍为矢量分量的起点坐标,而第二组 XYZ 值为矢量分量的增量。

若在上述数据准备步骤②中将第二组 XYZ 值均设置为 0.1 (如图 4-27 所示),且绘图 选用【3D 矢量图 XYZ dXdYdZ】模板,则绘图结果如图 4-26 右图所示。